(2) 求人票を登録する

事業所マイページの登録申請が、センター・バンクに承認されると、求人票の登録申 請ができます。承認通知メールが届いているか確認してください。

①事業所マイページにログインする

・画画面⑦の「ログイン」ボタンをクリックすると、ログイン画面(画面⑦)が表示 されます。11ページの「事業所基本情報」で登録したログイン ID・パスワードを 入力し、「ログイン」ボタンをクリックします。

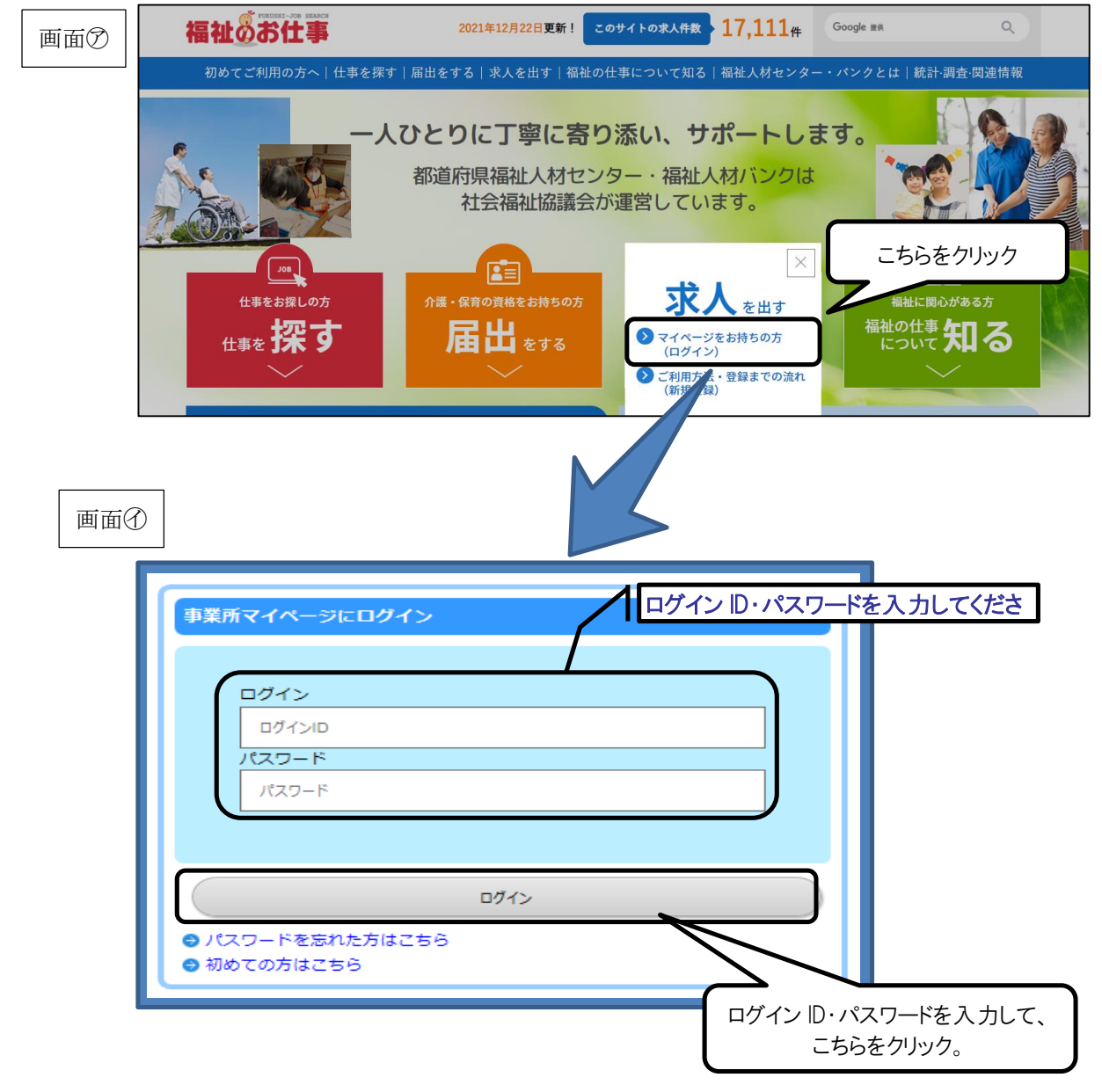

※パスワードを忘れてしまった場合は、71ページの「2.パスワードを忘れてしまった」 をご覧ください。 ②事業所マイページから求人票の申請をする

- ・ログインすると、登録した法人事業所のマイページのホーム画面(画面の)が開き ます。
- ・ここからは、5ページで説明した「セッションタイムアウト」が働きますので、ご 注意ください。
- ・「求人票の新規申請」ボタンをクリックしてください。画面空が表示されます。 ※ホーム画面の構成については、15ページをご覧ください。

| 画面⑦                                                                                                    |                                                |                                    |                        |                |
|----------------------------------------------------------------------------------------------------|------------------------------------------------|------------------------------------|------------------------|----------------|
| 事業所管理 求人票管理                                                                                             | 応募管理 紹介状管理 スカウ                                 | っト管理 情報提供                          |                        | ログアウト          |
| 事業所マイページホー」                                                                                             | à                                              |                                    |                        |                |
|                                                                                                    | ~ <b>~ *</b> *#~#1                             |                                    |                        |                |
| 【中央福祉人材センターカ<br>【お知らせ】                                                                                  | らのお知らせ」                                        |                                    |                        |                |
|                                                                                                    |                                                |                                    |                        | ~              |
|                                                                                                    |                                                |                                    |                        |                |
|                                                                                                    |                                                |                                    |                        | ~              |
|                                                                                                    |                                                |                                    |                        |                |
| 【東京都福祉人材センター                                                                                            | からのお知らせ】                                       |                                    |                        |                |
| 新着情報の件                                                                                                  | ᆉᄳᅆᄮᆊᄤᄤᇾᆂᆂᆂ                                    |                                    |                        | お知らせを見る        |
| **ボョーロー 1000                                                                                            | の科ジビル閲覧できます。                                   |                                    |                        |                |
| 1<br>応募未確認 5 件                                                                                          |                                                |                                    |                        |                |
| 求職者からの新しい応募情報を<br>上記件数が1件以上ある場合は、<br>※次画面で応募番号をクリック                                                     | 確認できます。<br>「確認する」ボタンから応募情報<br>すると、応募者のステータスは「排 | ↓を確認し、応募者へ連絡してくた<br>¥否未入力」に変更されます。 | ್ರೆಕು.                 | 確認する           |
| ② <b>応募採否未入力 0 件</b><br>応募者の採否入力や一度確認し                                                                  | た応募者の情報を閲覧できます。                                |                                    |                        | 採否入力する         |
| 応募者の採否が決定した場合は<br>3)紹介状採否未入力1件                                                                          | 、その都度採否入力をお願いします                               | ţ.                                 |                        |                |
| ③和プロス米資本入力11+<br>紹介状が発行されている求職者の一覧を確認できます。<br>また、紹介状が発行されている求職者の採否入力ができます。<br>経介状が発行されている求職者の採否入力ができます。 |                                                |                                    |                        |                |
| ④ <b>在職状況未入力 3 件</b><br>職業安定法により、就職から6;                                                                 | り月以内に離職した無期雇用者の数                               | の把握が必要になります。                       |                        | 左時止辺をしたする      |
| 在職状況の入力をお願いします<br>また、離職もしくは解雇した場                                                                        | 。<br>合は、離職年月日(解雇年月日)の                          | の入力をお願いします。                        |                        | 12480700270393 |
| 【求人票一覧】                                                                                                 |                                                |                                    |                        |                |
| 有効                                                                                                    | 募集終了                                           | 抹消                                 | 申請中                    | 5물귀            |
| 2 件                                                                                                    | 0件                                             | 0 件                                | 0件                     | 1 (#           |
| 求人票の新規申請                                                                                                | 求人票の新規申請をします。                                  |                                    |                        |                |
|                                                                                                    |                                                |                                    |                        |                |
|                                                                                                    |                                                |                                    |                        |                |
| 当面( <del>王)</del><br>求人票管理                                                                              | 応、 🧃 紹介状管理 スカウト                                | 管理 情報提供                            |                        | ログアウト          |
| 求人票を登録する                                                                                                |                                                | 求人票                                | に登録する項目は               |                |
| ごけ合・ 信和の1 カけつのムい                                                                                        |                                                | 分かれ                                | ています。                  |                |
| 情報入力中に席を外される場合は、必ず下書き保存ボタンを押してください。<br>検索結果一覧でメインに表示される項目となっていま                                         |                                                |                                    |                        |                |
| 求人職種・募集人数<br>変更が必要な場合は                                                                                  | ・新卒学生の取扱・既卒者の応募・<br>、一旦登録を抹消し、再度新規に登           | 募集期間・採否決定子 (次米花)<br>家しなおす必要があり     | 木一見 (ア1ノに3             | 区小で110項日とはつてい  |
|                                                                                                    |                                                |                                    |                        |                |
| 前に戻る ステップ1<br>取扱範囲                                                                                      | ステップ2 ステップ3<br>就業場所 職種・冬件                      | ステップ4 ステップ<br>6金・時間 広幕・選           | 5 ステップ6 ス<br>考 事業所紹介 7 | テップ7<br>次に進む   |
|                                                                                                    | ステップ-                                          | - 1 職業紹介の取扱範囲等の確                   | 200700071              |                |
|                                                                                                    | ステップ・                                          | - 1 職業紹介の取扱範囲等の確                   | 20                     |                |

【求人票の登録ステップ】

・求人票の登録は、7つステップに分かれています。各ステップの内容は以下のとおりです。

| ステップー1 | 職業紹介の取り扱い範囲の確認等の確認           |
|--------|------------------------------|
| ステップー2 | 就業先事業所に関する情報                 |
| ステップー3 | 募集職種・条件等                     |
| ステップー4 | 求人職種の賃金・勤務体制・社会保険等           |
| ステップー5 | 応募方法・選考方法・その他                |
| ステップー6 | (求職者に向けて)キャッチコピー・メッセージ・写真の登録 |
| ステップー7 | 入力確認                         |

- ・ステップ-1とステップ-7は、画面に記載された内容をよく確認し、次に進んで ください。
- ・ステップ-2~6の入力項目は、20ページに一覧を掲載しています。入力例等を参考に、スムーズに入力できるようあらかじめ入力内容を確認、決定しておくことをお勧めします。
- ・入力項目に不足・不備がある場合には、エラーメッセージが表示され、次のステップには進めません。誤りのある項目を修正し、再度「次に進む」ボタンを押してください。
- ・ステップ-7の画面(画面団)で、ステップ-2~6で入力した項目に誤りがないことを確認し、「この内容で申請する」ボタンを押してください。
- ・画面のが表示されれば、申請完了です。センター・バンクの承認通知メールをお待 ちください。

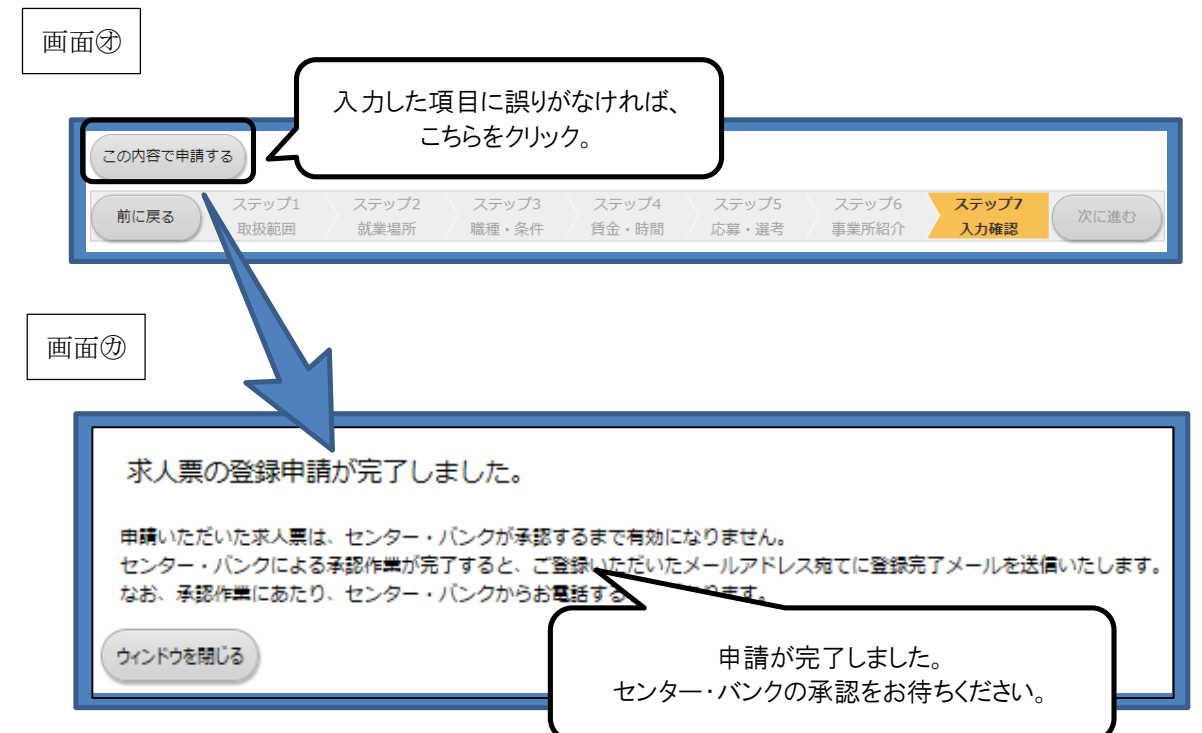

#### 求人票入力項目一覧

求人票申請にあたって、入力・確認画面は7つのステップにわかれています。

それぞれのステップの入力項目は下記のとおりですので、あらかじめ内容をご確認い ただき、入力画面にすすんでください。

なお、求人申請できる事業種別や職種の範囲はセンター・バンクごとに定められていま すので、ステップ1「職業紹介の取り扱い範囲等の確認」の説明をご確認ください。

※入力時の注意点※

- ・入力必須項目にもれがあったり入力内容に誤りがあると次の画面にすすめません(該当箇所に赤文字でコメントが表示されます)。
- ・20分以上入力等の操作がない場合にはサーバとの接続が切れてしまい、それまでの 入力は無効となります。

#### 【ステップ2のI】

事業所マイページ登録で入力した事業所基本情報のうち、以下の項目を表示しますので ご確認ください。

| 項目        | 入力内容、方法等        |
|-----------|-----------------|
| 法人名称      |                 |
| 法人名称フリガナ  | 事業所登録で入力した情報を表示 |
| 事業所名称     | しています。修正する場合は、事 |
| 事業所名称フリガナ | 業所基本情報の修正申請が必要で |
| 法人区分      | す。              |
| 法人設立年月日   |                 |

## 【ステップ2のⅡ】 ■は必須項目です

| 入力項目                    | 文字等の制限 | 入力内容、方法等                                                                                                    |
|-------------------------|--------|----------------------------------------------------------------------------------------------------|
| 就業先(予定)の数               |        | "就業先が一つに決まっている""就業<br>先の候補が複数あり採用後に決定する"<br>いずれかを選択してください。<br>※就業先が複数ある場合には、必ず全体<br>備考欄に所在地情報を入力してください。                                         |
| 就業先事業所名称                | 32 字まで | "就業先が一つに決まっている"場合に<br>のみ入力してください。<br>※初期値は事業所基本情報から転記され<br>ています。(修正可能)                                                                          |
| 就業先事業所所在地(郵便番<br>号)     |        | <ul> <li>"就業先が一つに決まっている"場合にのみ入力してください。</li> <li>※「郵便番号から住所入力」ボタンを押すと就業先事業所都道府県、所在地1に住所を表示します。</li> <li>※初期値は事業所基本情報から転記されています。(修正可能)</li> </ul> |
| 就業先事業所所在地(都道府<br>県)     |        | <ul><li>"就業先が一つに決まっている"場合にのみリストから選択してください。</li><li>※初期値は事業所基本情報から転記されています。(修正可能)</li></ul>                                                      |
| 就業先事業所所在地(市区町<br>村・番地)  | 16 字まで | <ul><li>"就業先が一つに決まっている"場合にのみ入力してください。</li><li>※初期値は事業所基本情報から転記されています。(修正可能)</li></ul>                                                           |
| 就業先事業所所在地(建物<br>名・部屋番号) | 16 字まで | <ul> <li>"就業先が一つに決まっている"場合にのみ入力してください。</li> <li>※初期値は事業所基本情報から転記されています。(修正可能)</li> </ul>                                                        |
| 「就業先事業所所在地域」            | 最大3つ   | リストから選択してください。                                                                                                    |
| <b>就</b> 業先事業所所在市区町村    | 最大3つ   | リストから選択してください。                                                                                                    |

|   | 入力項目          | 文字等の制限  | 入力内容、方法等                                                                                                    |
|---|---------------|---------|----------------------------------------------------------------------------------------------------|
|   | 就業先への通勤方法     |         | "公共可 自動車可" "公共可 自動車不<br>可" "公共不可 自動車可" "住み込み<br>可"から選択してください。                                                            |
| - | 事業所異動の有無      |         | "あり" "なし"のいずれかを選択して<br>ください。                                                                                             |
|   | 通勤等備考         | 150 字まで | 駐車場の有無・料金、バイク・自転車通<br>勤の可否等の特記事項、公共交通可の場<br>合の最寄り駅や駅からの所要時間等を入<br>力してください。                                               |
|   | 就業先実施事業種別・分野  | 最大3つ    | <ul> <li>法制度上の事業名称をリストから選択してください。</li> <li>※検索ウィンドウを使用し、事業種別・分野等をもとに検索して選択します。</li> <li>※分野は事業をもとに自動的に表示されます。</li> </ul> |
|   | 就業先事業認可(指定)状況 |         | "事業開始済み""認可・指定済み""申<br>請中""申請準備中""法人開設状況<br>と同じ"から選択してください。                                                              |
|   | 受動喫煙防止の状況     |         | "敷地内禁煙" "敷地内禁煙(屋外に喫<br>煙場所設置)" "屋内禁煙" "屋内原<br>則禁煙(喫煙専用室設置)" から選択し<br>てください。                                              |
|   | 受動喫煙防止の備考     | 30 字まで  | 就業場所の一部で喫煙が認められる場合<br>は、実際に喫煙が可能な区域での業務の<br>有無について、可能な限り、付加的に明<br>示してください。                                               |
|   | 就業先実施事業備考     | 150 字まで | 就業先実施事業(種別)が3つ以上ある<br>場合、実施事業にて「その他」や「地方<br>自治体独自事業」を選択した場合等に入<br>力してください。                                               |
|   | 全体備考          | 600 字まで | 就業先が複数ある場合には、就業する可<br>能性のある事業所全ての所在地情報を入<br>力してください。<br>※各ステップ共通の備考欄になります。                                               |

# 【ステップ3のI】 は必須項目です

| 入力項目                                                                                                    | 文字等の制限             | 入力内容、方法等               |
|----------------------------------------------------------------------------------------------------|--------------------|------------------------|
|                                                                                                    |                    | リストから選択してください。         |
| 水八碱性                                                                                                    |                    | 一度申請・承認されると修正できません。    |
| 職務内容                                                                                                    | 40 字まで             | 具体的な業務内容を入力してください。     |
|                                                                                                    |                    | "正職員""常勤(正職員以外)""非     |
| 雇用形態                                                                                                    |                    | 常勤・パート"のいずれかを選択してく     |
|                                                                                                    |                    | ださい。                   |
|                                                                                                    |                    | "定めあり (決まっている)" "随時 (採 |
| 人力項目     文字等の制限       求人職種     40字まで       職務内容     40字まで       雇用形態     10字まで       雇用開始日(定めの有無)     二       雇用熱了日(定めの有無)     1       雇用終了日(日付)     1       雇用期間更新の可能性     18字まで       試用期間の有無     18字まで       募集人数     18字まで | 用次第すぐ)"のいずれかを選択してく |                        |
|                                                                                                    |                    | ださい。                   |
| 夏田間松口 (口什)                                                                                                    |                    | "定めあり"の場合のみ入力が必須とな     |
|                                                                                                    |                    | ります。                   |
|                                                                                                    |                    | "定めあり(年度末で指定/年月日で指     |
| 雇用終了日 (定めの有無)                                                                                                    |                    | 定/月数で指定)" "定めなし"のいず    |
|                                                                                                    |                    | れかを選択してください。           |
| <br>                                                                                                    |                    | "定めあり"の場合のみ入力が必須とな     |
| 准用於了口(口刊)                                                                                                    |                    | ります。                   |
|                                                                                                    |                    | 雇用終了日"定めあり"の場合のみ入力     |
| 夏田期関東新の可能歴                                                                                                    |                    | が必須となります。              |
| 准用旁间文和空马形住                                                                                                    |                    | "原則更新" "条件付き更新" "なし"   |
|                                                                                                    |                    | のいずれかを選択してください。        |
| 雇用期間備考                                                                                                    | 18 字まで             | 特記事項があれば入力してください。      |
| 封田期期の方無                                                                                                    |                    | "あり(同条件)" "あり(別条件)"    |
| 政府規則仍有無                                                                                                    |                    | "なし"のいずれかを選択してください。    |
|                                                                                                    |                    | 試用期間"あり"の場合のみ入力が必須     |
| - 期間·冬州                                                                                                    | 18 乞まで             | となります。                 |
| が叩て木叶                                                                                                    | 10 ナまく             | 試用期間や期間中の給与等条件を入力し     |
|                                                                                                    |                    | てください。                 |
| 募集人数                                                                                                    |                    | 一度申請・承認されると修正できません。    |

## 【ステップ3のⅡ】 ■は必須項目です

| 入力項目                                    | 文字等の制限 | 入力内容、方法等               |
|-----------------------------------------|--------|------------------------|
| 「「「「「「」」」」「「」」」「「」」」「「」」「」」「」」「」」「」」「」」 |        | "指定あり" "不問"のいずれかを選択    |
| 価性負化女件(旧足の有無)                           |        | してください。                |
|                                         |        | "指定あり"の場合のみ入力が必須とな     |
| 短如容故两供(两件1~4)                           |        | ります。                   |
|                                         |        | "必須" "いずれか必須" "望む"の    |
|                                         |        | 3段階の必要度を指定できます。        |
|                                         |        | 配置基準で加算対象となる研修などの重     |
|                                         |        | 要な研修の履歴を求人の条件に指定でき     |
| 研修履歴要件1~2                               |        | ます。                    |
|                                         |        | "必須" "いずれか必須" "望む"の    |
|                                         |        | 3段階の必要度を指定できます。        |
|                                         |        | 福祉関係以外の資格 (運転免許等) を "必 |
| その他資格 (免許等) 1~2                         |        | 須""望む"の2段階の必要度で指定で     |
|                                         |        | きます。                   |
| 福祉関係業務経驗                                |        | "必須" "望む" "不問"のいずれか    |
| 田正因小未初性歌                                |        | を選択してください。             |
| 学歴 (指定の右無)                              |        | "指定あり" "不問"のいずれかを選択    |
|                                         |        | してください。                |
|                                         |        | "指定あり"の場合のみ入力が必須とな     |
| 学歴(要件)                                  |        | ります。                   |
|                                         |        | リストから選択してください。         |
|                                         |        | "新卒•一般可" "新卒不可" "新卒    |
| 新卒学生の取扱                                 |        | のみ"から選択してください。         |
|                                         |        | 一度申請・承認されると修正できません。    |
|                                         |        | "新卒のみ"を選択した場合のみ入力が     |
| 既卒者の応募                                  |        | 必須となります。               |
|                                         |        | "可""不可"から選択してください。     |
| 卒業後経過年数                                 |        | 既卒者の応募"可"を選択した場合のみ     |
|                                         |        | 入力が必須となります。            |
| <br>  年齢要件(指定の有無)                       |        | "指定あり" "不問"のいずれかを選択    |
|                                         |        | してください。                |
|                                         |        | 年齢要件"指定あり"の場合のみ、下限     |
| 年齡要件(年齡)                                |        | 又は上限のいずれかの入力が必須となり     |
|                                         |        | ます。                    |

| 入力項目 |               | 文字等の制限                                                                | 入力内容、方法等            |
|------|---------------|-----------------------------------------------------------------------|---------------------|
|      |               |                                                                       | "指定あり"の場合のみ入力が必須とな  |
|      | 例外事由          |                                                                       | ります。                |
|      |               | 文字等の制限     1       156字まで     1       156字まで     1       600字まで     3 | リストから選択してください。      |
|      |               |                                                                       | 年齢要件例外事由に関係して、職務の内  |
|      | <b>首生</b> 出色, | 156 字まで<br>1<br>600 字まで<br>3                                          | 容、必要とされる適性、能力、経験、技  |
|      | 券朱刈豕·心券禾忏佣石   |                                                                       | 能の程度など付記することがある場合等  |
|      |               |                                                                       | に記入してください。          |
|      | 首生西西          |                                                                       | "あり" "なし"のいずれかを選択して |
|      | <u> </u>      |                                                                       | ください。               |
|      | 全体備考          | 600 字まで                                                               | ※各ステップ共通の備考欄になります。  |

### 【ステップ4のI】 は必須項目です

| 入力項目       | 文字等の制限 | 入力内容、方法等                                                                                                    |
|------------|--------|----------------------------------------------------------------------------------------------------|
| 賃金1(基本給)   |        | <ul> <li>支払方法(年俸、月給、日給、時給)を</li> <li>リストから選択して、基本給の下限と上</li> <li>限を入力してください。</li> <li>※保険・税金等差し引き前の金額を入力</li> <li>してください。</li> </ul>                                     |
| 賃金1 (一律手当) |        | "月給"を選択した場合のみ入力が必須<br>になります。<br>従事者に一律に支給される手当の合計額<br>を入力してください。下限と上限の入力<br>は必須です。<br>手当が複数ある場合にはその内訳を入力<br>してください。<br>※個人の条件によって金額等が異なる手<br>当(夜勤・宿直手当、資格手当等)は含<br>めません。 |
| 賃金2(基本給)   |        | <ul> <li>時間帯等により「賃金1」と異なる場合</li> <li>等に入力してください。</li> <li>※賃金1と金額等が異なる理由をその他</li> <li>手当・賃金等備考に入力してください。</li> </ul>                                                      |
| 賃金2(一律手当)  |        |                                                                                                    |
| 夜勤手当       |        |                                                                                                    |

| 入力項目        | 文字等の制限  | 入力内容、方法等                                                                         |
|-------------|---------|----------------------------------------------------------------------------------|
| 宿直手当        |         |                                                                                  |
| 通勤手当        |         | "あり" "なし" いずれかを選択してく<br>ださい。                                                     |
| 賃金締切日       |         |                                                                                  |
| 賃金支払日       |         |                                                                                  |
| 賞与支給額       |         | "賞与なし""賞与あり合計●月分""賞<br>与あり●円~●円""賞与あり(業績に<br>よる等具体的な額の入力は難しい)"か<br>ら選択・入力してください。 |
| 賞与支給回数      |         | 支給額を含め、昨年の実績を参考に提示<br>する場合は"昨年度実績"を選択してく<br>ださい。                                 |
| 昇給          |         | "あり" "なし" いずれかを選択してく<br>ださい。                                                     |
| その他手当・賃金等備考 | 200 字まで | 上記以外の手当の内容・金額、その他の<br>特記事項を入力してください。                                             |

## 【ステップ4のⅡ】 ■は必須項目です

| 入力項目               | 文字等の制限 | 入力内容、方法等                                                               |
|--------------------|--------|------------------------------------------------------------------------|
| 主な勤務体制             |        | "日勤中心" "早朝勤務あり" "夜間<br>あり" "夜勤あり" "宿直あり"のい<br>ずれかを選択してください。(複数選択<br>可) |
| 基本的な勤務時間           |        |                                                                        |
| 勤務時間               | 最大5種類  | いずれか一つの入力は必須です。                                                        |
| 勤務時間範囲             |        |                                                                        |
| 休憩時間               |        | 休憩時間を入力してください。                                                         |
| 週労働時間              |        | 上限の入力は必須です。                                                            |
| 時間外勤務【勤務の有無)       |        | "あり" "なし" いずれかを選択してく<br>ださい。                                           |
| 時間外勤務(月あたりの時<br>問) |        | 時間外勤務"あり"の場合のみ入力は必                                                     |

| 入力項目       | 文字等の制限 | 入力内容、方法等                                                                                                    |
|------------|--------|----------------------------------------------------------------------------------------------------|
| 週勤務日数 (平均) |        |                                                                                                    |
| 夜勤回数 (月平均) |        |                                                                                                    |
| 宿直回数 (月平均) |        |                                                                                                    |
| 週休制        |        | 以下のリストから選択・入力してくださ<br>い。<br>"完全週休2日" … どの週も必ず2日<br>の休日がある<br>"週休2日" … 週によっては休日が2<br>日未満である(月に1週以上2日の休み<br>があり、休日となる曜日が一定である)<br>"週休1日" … どの週も休日は1日で<br>ある<br>"4週間単位である" … 4週●休<br>"1ヶ月単位である" … 1ヶ月●休<br>"その他" … その他の場合、詳細を勤<br>務体制・社会保険等備考欄に入力してく<br>ださい。 |
| 年次有給休暇     |        | "あり" "なし" いずれかを選択してく<br>ださい。                                                                                                    |
| 年間休日数      |        |                                                                                                    |

| 入力項目 |              | 文字等の制限 | 入力内容、方法等             |  |
|------|--------------|--------|----------------------|--|
|      |              |        | 労災、雇用、健康、厚生年金、公務員共   |  |
|      | 社会保険         |        | 済、年金払い退職給付それぞれにつき"あ  |  |
|      |              |        | り" "なし"を選択してください。    |  |
|      | 福利厚生センター加入の有 |        | "あり" "なし" いずれかを選択してく |  |
|      | 無            |        | ださい。                 |  |
|      | 油融入制品        |        | "あり" "なし" いずれかを選択してく |  |
|      | 坚碱金削及        |        | ださい。                 |  |
|      | 定年等          |        | "あり" "なし" いずれかを選択してく |  |
|      |              |        | ださい。                 |  |
|      |              |        | "あり"の場合にのみ定年の年齢の入力   |  |
|      |              |        | が必須となります。            |  |
|      |              |        | "あり"の場合にのみ適用される雇用制   |  |
|      |              |        | 度をリストから選択して、制度によって   |  |
|      |              |        | 原たくことができる年齢を入力すること   |  |
|      |              |        | が必須となります。            |  |

## 【ステップ4のⅢ】 ■は必須項目です

### 【ステップ4のIV】 <br /> しは必須項目です

| _    |              | ,       |                    |
|------|--------------|---------|--------------------|
| 入力項目 |              | 文字等の制限  | 入力内容、方法等           |
|      | 勤務体制・社会保険等備考 | 200 字まで | 特記事項があれば入力してください。  |
|      | 全体備考         | 600 字まで | ※各ステップ共通の備考欄になります。 |

# 【ステップ5のI】 は必須項目です

| 入力項目 |             | 文字等の制限  | 入力内容、方法等                                                                                                    |  |
|------|-------------|---------|----------------------------------------------------------------------------------------------------|--|
|      | 応募受付可否      |         | "応募・紹介可" "紹介のみ(応募不可)"<br>いずれかを選択してください。                                                                                                    |  |
|      | 応募方法        | 200 字まで | "応募・紹介可"の場合に入力してくだ<br>さい。<br>センター・バンクが紹介状を発行してい<br>ない方が応募する際の具体的な方法・手<br>順を入力してください。                                                                                                    |  |
|      | 募集期間(定めの有無) |         | <ul> <li>"随時" "定めあり" いずれかを選択してください。</li> <li>一度申請・承認されると修正できません。</li> <li>※求人情報は募集期間中のみ公開します。</li> </ul>                                                                                                    |  |
|      | 募集期間(期間)    |         | 募集期間"定めあり"の場合のみ期間の<br>年月日の入力が必須となります。<br>※募集期間の入力範囲は入力日~翌々月<br>末日<br>ただし、ステップ3のII新卒学生の取扱<br>で「新卒のみ」を選択した場合は、募集<br>期間の入力範囲は入力日~当年度末日ま<br>でです。<br>※入力可能な日付を入力欄の下に表示し<br>ていますので、参照してください。<br>参考)募集期間"随時"とした場合には、<br>福祉人材センター・バンクで承認した日<br>~翌々月末日までを募集期間として取扱<br>います。 |  |
|      | 採否決定予定日     |         | 採否が決定する予定日(年月日)を入力<br>してください。<br>※採否決定予定日の入力範囲は<br>募集期間「随時」の場合 入力日~8<br>ヶ月後の月末日<br>募集期間「定めあり」の場合 募集終<br>了日~6ヶ月後の月末日までです。<br>一度申請・承認されると修正できません。                                                                                                    |  |

| 入力項目 文 |                | 文字等の制限  | 入力内容、方法等           |
|--------|----------------|---------|--------------------|
|        | 一次選考日          |         | "未定""決まっている"いずれかを選 |
|        |                |         | 択してください。           |
|        |                |         | 一次選考日"決まっている"の場合のみ |
|        |                |         | その年月日の入力が必須となります。  |
|        |                |         | "面接""筆記試験""適性試験""実 |
|        | 選考方法           |         | 技選考""実習選考""書類選考""作 |
|        |                |         | 文選考"から選択してください。(複数 |
|        |                |         | 可)                 |
|        | <b>六</b> 古 主 拓 |         | "履歴書""資格証明書""職務経歴  |
|        | 心券責規           |         | 書"から選択してください。(複数可) |
|        | 応募・選考備考        | 200 字まで | 選考場所が決まっている場合、選考方法 |
|        |                |         | で"実習選考"を選択した場合(①手当 |
|        |                |         | 有無、②交通費支給有無、③選考期間、 |
|        |                |         | ④保険有無)等を入力してください。  |

# 【ステップ5のⅡ】 ■は必須項目です

| 入力項目                       | 文字等の制限  | 入力内容、方法等                                                                                                    |
|----------------------------|---------|----------------------------------------------------------------------------------------------------|
| 応募に関する連絡先名称                | 23 字まで  | ※初期値は事業所基本情報(マイページ<br>に関する連絡先)から転記されています。<br>(修正可能)                                                                                       |
| 応募に関する連絡先所在地<br>(郵便番号)     |         | <ul> <li>※「郵便番号から住所入力」ボタンを押<br/>すと応募に関する都道府県、連絡先所在<br/>地1に住所を表示</li> <li>※初期値は事業所基本情報(マイページ<br/>に関する連絡先)から転記されています。<br/>(修正可能)</li> </ul> |
| 応募に関する連絡先所在地<br>(市区町村・番地)  | 16 字まで  | ※初期値は事業所基本情報(マイページ<br>に関する連絡先)から転記されています。<br>(修正可能)                                                                                       |
| 応募に関する連絡先所在地<br>(建物名・部屋番号) | 16 字まで  | ※初期値は事業所基本情報(マイページ<br>に関する連絡先)から転記されています。<br>(修正可能)                                                                                       |
| 応募に関する連絡先電話番<br>号          |         | ※初期値は事業所基本情報(マイページ<br>に関する連絡先)から転記されています。<br>(修正可能)                                                                                       |
| 応募に関する第2連絡先電<br>話番号        |         |                                                                                                    |
| 応募に関する連絡先ファク<br>ス番号        |         | ※初期値は事業所基本情報(マイページ<br>に関する連絡先)から転記されています。<br>(修正可能)                                                                                       |
| 応募に関する連絡先 e-m a<br>i l     |         | ※初期値は事業所基本情報(マイページ<br>に関する連絡先)から転記されています。<br>(修正可能)                                                                                       |
| 応募に関する第2連絡先 e<br>-m a i l  |         |                                                                                                    |
| 応募に関する連絡先担当者<br>名          | 15 字まで  |                                                                                                    |
| 電話等受付時間帯                   | 46 字まで  | 対応可能な時間帯、曜日等を入力してく<br>ださい。                                                                                                    |
| 応募に関する連絡先備考                | 200 字まで | 特記事項があれば入力してください。                                                                                                    |

#### 【ステップ5のⅢ】

事業所マイページ登録で入力した事業所基本情報のうち、以下の項目を表示しますので ご確認ください。

| 入力項目            | 入力内容、方法等          |
|-----------------|-------------------|
| 事業所マイページ登録に関する  |                   |
| 連絡先名称           |                   |
| 連絡先担当者名         |                   |
| 連絡先所在地          | 事業所登録で入力した情報を表示して |
| 連絡先電話番号         | います。              |
| 第2連絡先電話番号       | 修正する場合は、事業所基本情報の修 |
| 連絡先ファックス番号      | 正申請が必要です。         |
| 連絡先 e-mail      |                   |
| (ログイン ID になります) |                   |
| 第2連絡先 e-mail    |                   |

#### 【ステップ5のIV】

| 入力項目 |         | 文字等の制限 | 入力内容、方法等                         |
|------|---------|--------|----------------------------------|
|      | 求人票公開区分 |        | "すべて公開" "来所公開"いずれかを<br>選択してください。 |
|      | 全体備考    |        | ※各ステップ共通の備考欄になります。               |

※注意 求人票の「新卒学生の取扱」と「募集期間の定め」について

ステップ-3のⅡ「新卒学生の取扱」およびステップ-5のⅠ「募集期間の定め」の選択に よって、下表のように求人票が公開される期間が異なります。

| 「事太学生の雨報」 | 「募集期間の定め」 |              |  |
|-----------|-----------|--------------|--|
| 「利平子生の取扱」 | 随時        | 定めあり         |  |
| 新卒·一般化    | 承認日の翌々月末日 | 申請日~翌々月末日で選択 |  |
| 新卒不可      | 承認日の翌々月末日 | 申請日~翌々月末日で選択 |  |
| 新卒のみ      | 承認日の年度末日  | 申請日~年度末日で選択  |  |

「承認日」…センター・バンクが申請された求人票の内容を確認し、承認した日を指します。

### 【ステップ6の I 】

※求人票には記載されませんが、求人票の検索結果一覧でメインに表示される項目です。 キャッチコピーやメッセージで求職者にアピールすることができます。

| 入力項目 |          | 文字等の制限  | 入力内容、方法等           |
|------|----------|---------|--------------------|
|      | キャッチコピー  | 30 字まで  | 求職者の目に留まるような求人の広告を |
|      |          |         | 簡潔に入力してください。       |
|      | 事業所メッセージ | 300 字まで | 事業所の強みや経営方針、今回の求人に |
|      |          |         | よって、どのように貢献してほしいのか |
|      |          |         | というアピールなど、求職者へのメッセ |
|      |          |         | ージを入力してください。       |
|      | 事業所の写真   |         | アイキャッチとなる画像や認証評価制度 |
|      |          |         | のマーク等を掲載していただくと、事業 |
|      |          |         | 所のアピールに効果的です。      |

※より詳しく事業所の魅力を知ってもらいたい場合は、76 ページの「7.もっと事業所 をPRしたい」をご覧いただき、【法人事業所紹介情報】をご登録ください。